# **Envertech EVB300 Quick Installation Guide**

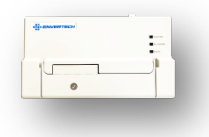

Please read and follow the safety and installation instructions below. You can find and download the instructions or other technical documents on our website: www.envertec.com .

# Components

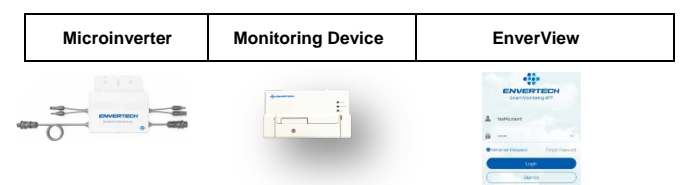

# Installation and Configuration

Take out the power cord and connect it to the EVB300, Screw on the antenna. Wait 3 minutes till the EVB300 green light blink, you can start the operation after booting EVB300.

### 1. Mount EVB300

1) Installation

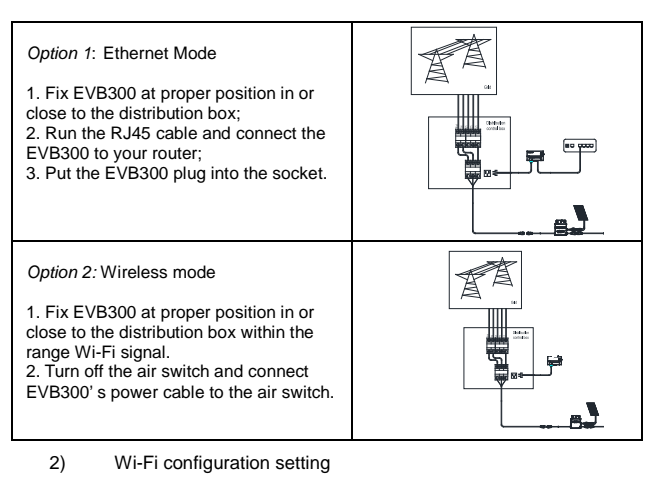

Connect network whose name is as same as your monitor's a) SN in your cellphone.

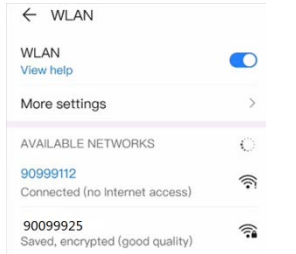

b) Open EnverView and click "Wi-Fi" Setting.

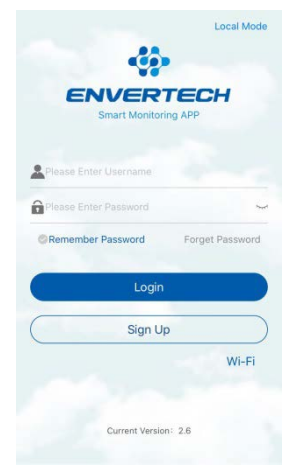

### Click "WiFi Configuration" icon.

|          | 0     |
|----------|-------|
| ssid     | Q     |
| password | 48899 |
|          | ОК    |

d) Select the Wi-Fi monitor need to connect.

| <         | WIFI list |     |
|-----------|-----------|-----|
| TP-LINK_  | _F576     | 100 |
| ENVERTE   | CH_GUEST  | 78  |
| ENVERTECH |           | 78  |

e) Enter the password, then click the "OK" button.

### 2. MI binding

c)

Register a new account. Visit <u>www.envertecportal.com.</u>Click "Sign Up". 1) Fill in the account information to finish registration.

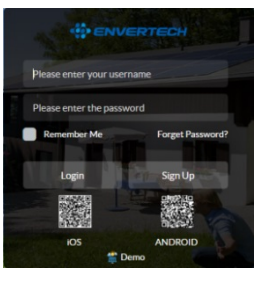

#### 2) Add MI

4

Option 1. Use EnverView app to bind MI (In the account) Step 1: Login your account on your mobile phone. Then enter to "Settings" Pa

| age.                 |                 |   |                                  |      |
|----------------------|-----------------|---|----------------------------------|------|
|                      |                 | < | Settings                         |      |
|                      |                 | 0 | Primary Settings                 |      |
| Smart Monitoring APP |                 |   | Edit System                      |      |
|                      |                 | * | Device Management                |      |
| testAccount          |                 |   | Device Management                |      |
|                      |                 | 2 | About us                         |      |
| à                    | ~               |   | Company Introduction             |      |
|                      |                 |   | Tel :+86 (0) 21 68580086         | 0    |
| Remember Password    | Forget Password |   | Email : sales/Benvertec.com      |      |
| Logir                |                 |   | Copyright @ Envertec Corporation | Ltd. |
| Sign U               | p               |   | Log Out                          |      |

Step 2: On "Device Management" page, click "Add" button you could choose enter MI SN manually or click "grid" icon to scan the MI SN automatically.

| HUCHGER    | MI :11921552     | <         | Device Management +              |
|------------|------------------|-----------|----------------------------------|
| - d cowin- | Alian + 11921562 |           | MPPT:6                           |
|            | MI : 11921563    | 1         | ⊙ Add III Delete Z Edit Expand ¥ |
|            | Add MI           | 1102164   | 60 MI : 11921562 X               |
|            | 11916960         | · 0.025W  | Allas : 11921562 0               |
|            | Cancel Confirm   | 1192156   | MI : 11921563 Z                  |
| 11022605   | MI : 11922635    | 2         | Allas : 11921563 8               |
|            | Allas : 11922635 | 110226    | MI : 11922634 ∠                  |
| 11022650   | VKII EMB22650/   | - 0.021ov | Alias : 11922634 8               |

Step 3: Click "Confirm" to finish adding the MI. Tips: Click "square" icon on the left side of the dialog to scan the MI SN.

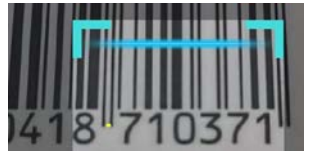

Option 2. Use EnverPortal to bind MI (Local model). Note: Please ensure that both EVB300 and your phone are in same router network.

Step 1: Login EnverView app, enter Local Mode. Connect your EVB300.

|    |                                   |                 | ID.1   | 94999011      |  |
|----|-----------------------------------|-----------------|--------|---------------|--|
|    | ENVERTECH<br>Smart Monitoring APP |                 | IP     | 192.168.8.180 |  |
|    |                                   |                 |        | Connect       |  |
| 2  | testAccount                       |                 | WI-FI및 | 接             |  |
| 0  |                                   |                 | ID.2   | 90999007      |  |
|    |                                   |                 | IP     | 192.168.8.104 |  |
| Re | member Password                   | Forget Password |        | Connect       |  |
|    | Login                             |                 | ID.3   | 94999013      |  |
| (  | Sign Ur                           |                 | IP     | 192 168 8 181 |  |

Step 2: On "EVB Overview" page, enter Settings. Click "Add MI" you could choose enter MI SN manually or click "grid " to scan the MI SN automatically.

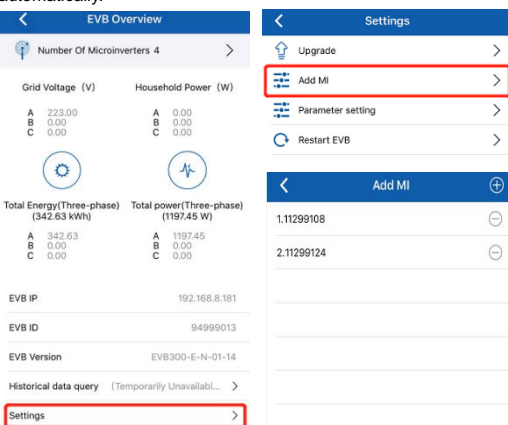

Or you can scan the bar code.

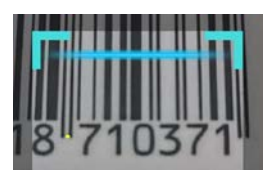

### Step 3: Click "Confirm" to finish binding.

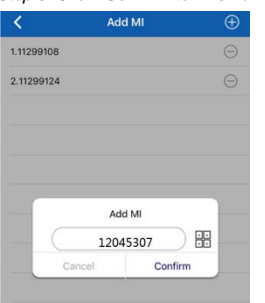

### Option 3. Use EnverPortal to add MI

Step 1: Login www.envertecportal.com with the newly-registered account, go to Settings--Management. Step 2: Click "Add", then enter the SN of Monitor, click "OK" to finish

adding monitor. Click " + " button behind the Monitor SN, then enter the SN of microinverter, click "OK" to finish binding.

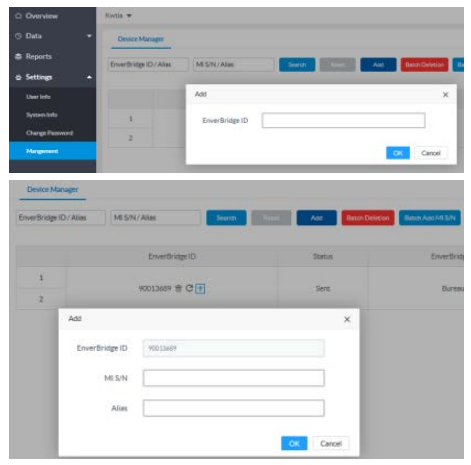

### 3. Local storage (optional)

Step 1: Inert the USB flash drive into the EVB300.

|         | braneed |
|---------|---------|
| $\circ$ |         |

Step 2: If you need to analyze the system data, remove the USB flash, and connect the USB flash to the computer.

### 4. Attachments

1) Single phase installation

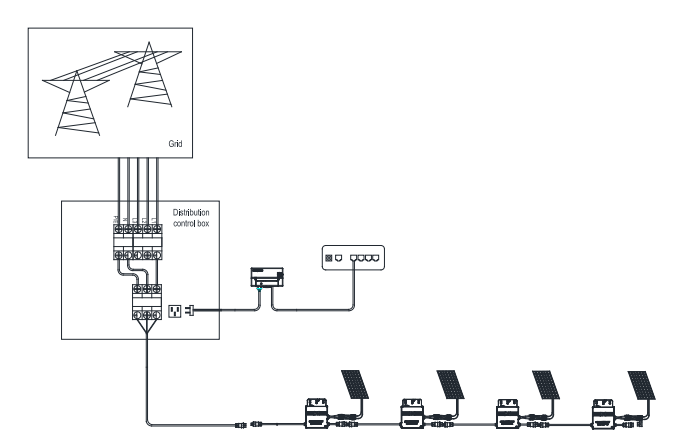

2) Three phase installation

> Unscrew the front cover with the complimentary hex screwdriver, then plug wires on each phase into the corresponding connector of EVB300.

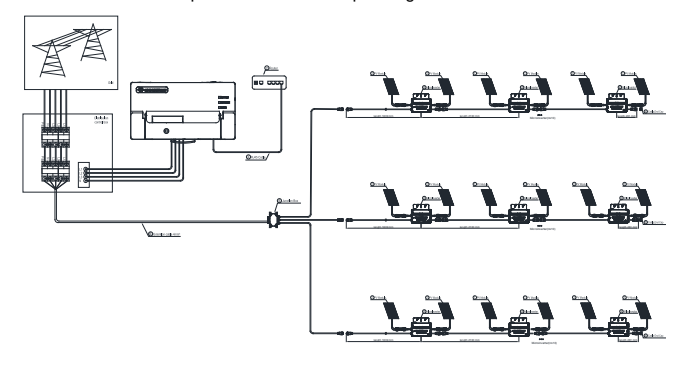